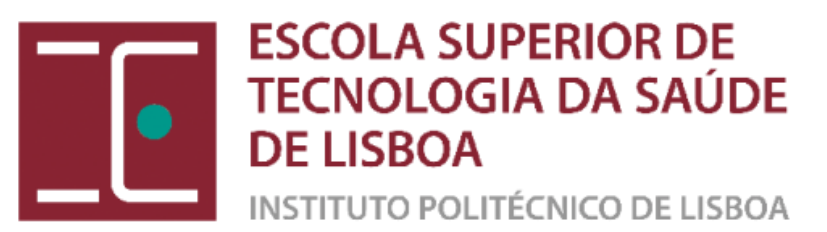

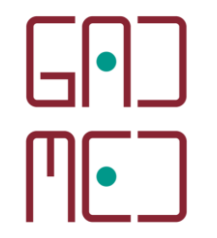

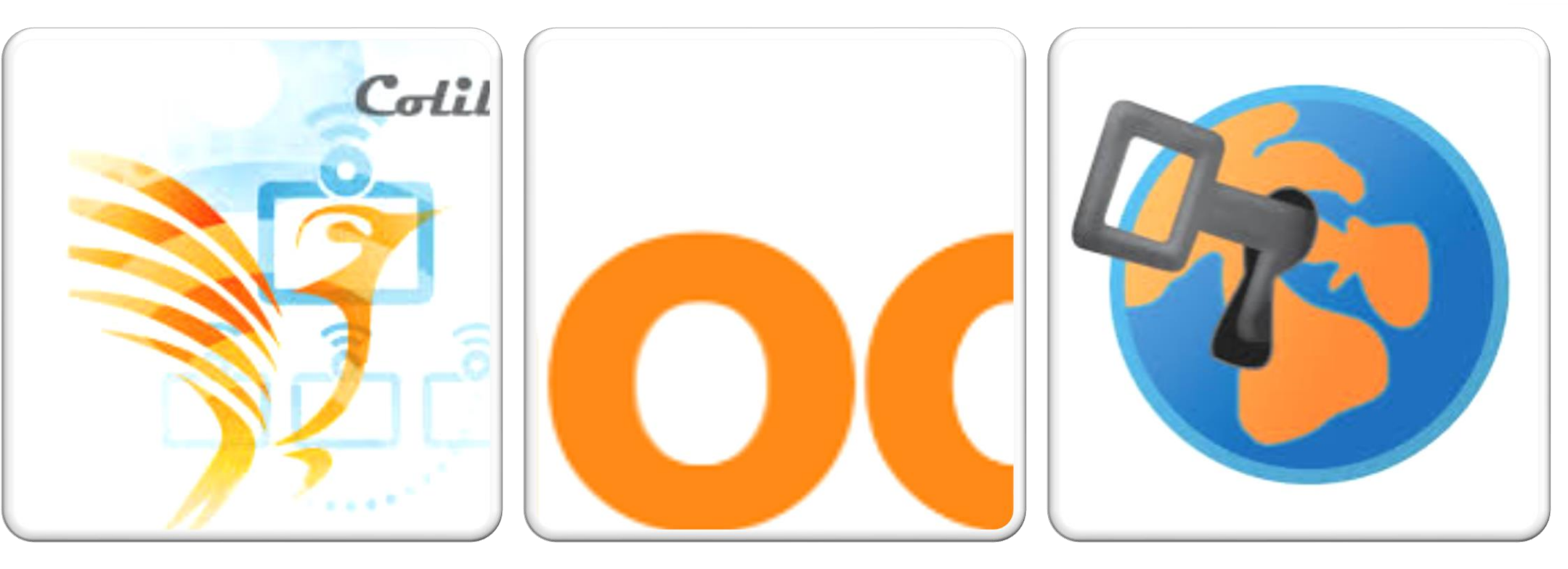

## TUTORIAL O TESTE EM ENSINO A DISTÂNCIA Moodle | SEB | Colibri

**ESTUDANTES** 

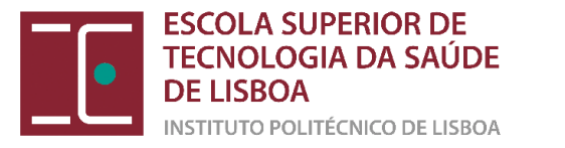

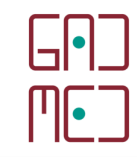

# O que terei de fazer para realizar um teste online, na ESTeSL, com o SEB + Moodle + Colibri?

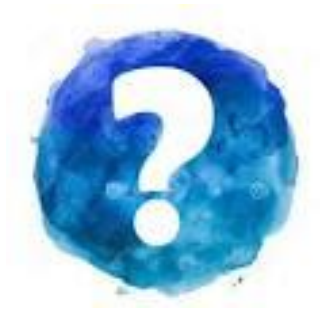

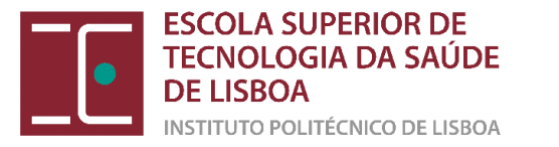

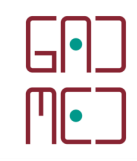

## PREPARAÇÃO PRÉVIA

- 1. Instalar no seu computador o SEB e o Zoom/Colibri
- 2. Verificar/atualizar a sua condição de acesso ao Moodle e à respetiva disciplina

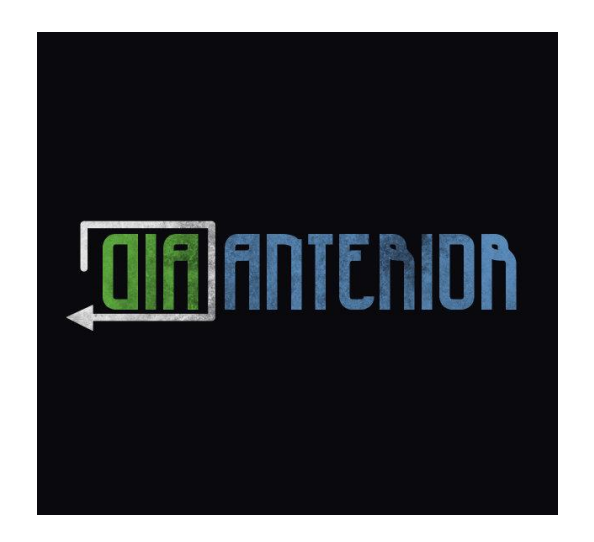

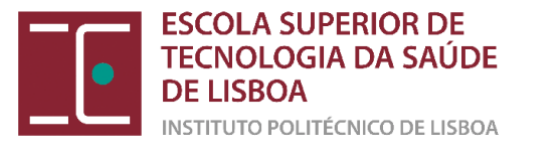

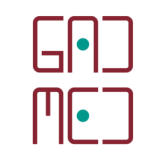

## 20 A 30 MINUTOS ANTES DO COMEÇAR O TESTE

- 1) Abrir o Colibri com 20 minutos de antecedência face à hora do teste
- 2) Aguardar a chamada na sala de espera
- 3) Apresentar a sua identificação:

a) CARTÃO DE CIDADÃO EXPOSTA À CÂMARA WEB

- 4) Desligar todos os programas exceto o Colibri e o navegador que utiliza
- 5) Aceder à disciplina no Moodle
- 6) Identificar as palavras passe para aceder ao teste através do Colibri

a) PALAVARA PASSE DO SEB

b) PALAVRA PASSE DO TESTE NO MOODLE

- 7) Descarregar o ficheiro SEB. Clicar nesse ficheiro após a descarga
- 8) Não há esclarecimento de dúvidas durante o teste e deverá ficar em silêncio durante a prova
- 9) Só pode sair da sala virtual após o término do teste

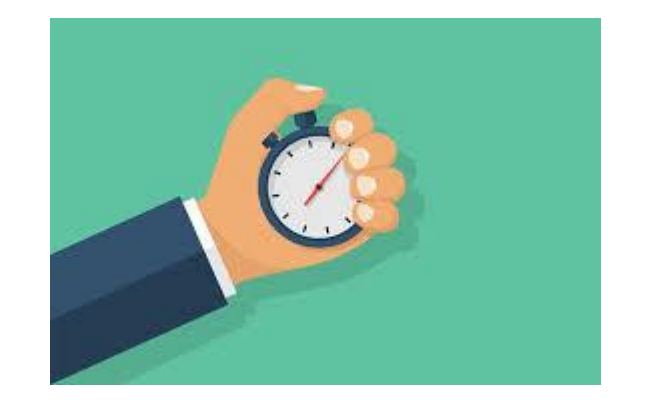

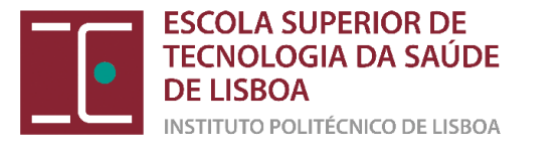

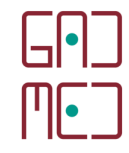

# O que é o SEB?

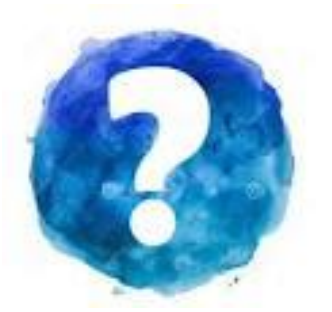

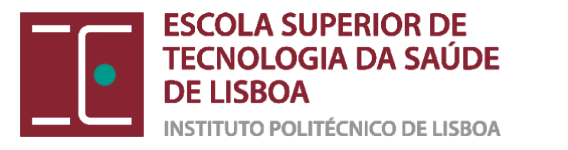

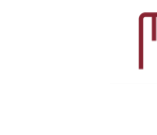

# <u>O que é o SEB...</u>

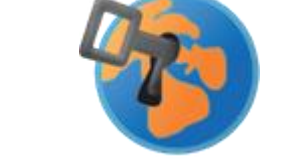

- O Safe Exam Browser (SEB) é um browser à semelhança do Google Chrome ou Mozilla Firefox que se destaca pelo facto de transformar o computador dos estudantes em modo "quiosque", impedindo-os de usar outro software e por não oferecer uma barra de endereços e, assim, impedir que os estudantes visitem sites externos.
- Este browser tem de ser previamente configurado pelo docente e instalado por todos os estudantes que pretendam realizar um teste/exame.

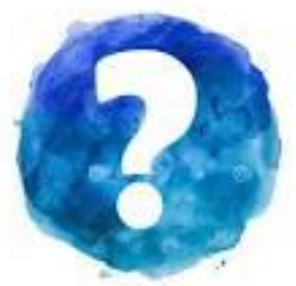

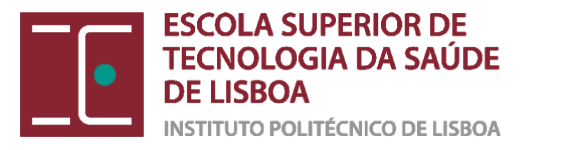

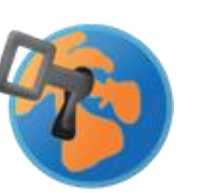

||||•

# Para que é usado...

 É usado para possibilitar que os estudantes realizem exames nos seus computadores pessoais ou nos computadores com níveis de segurança acrescidos.

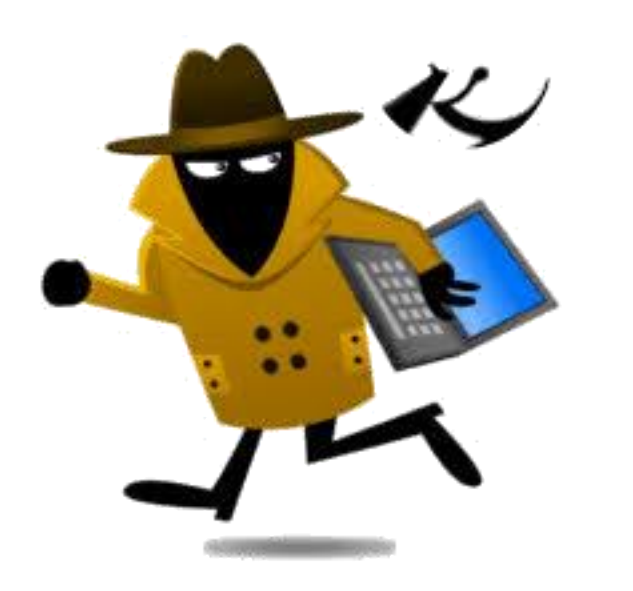

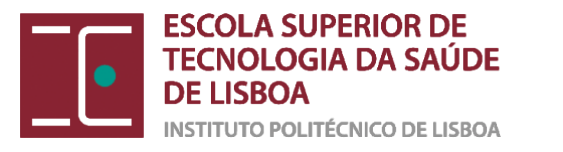

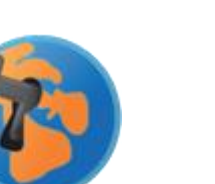

| | ||•

# <u>Como funciona...</u>

- Para cada teste/exame são geradas configurações específicas em função do tipo de prova de que se trata.
- O estudante só consegue iniciar a prova se estiver a usar o SEB com as configurações geradas pelo docente.
- O ficheiro de configuração de cada prova deve ser aberto pelo estudante exatamente no momento da realização da prova.

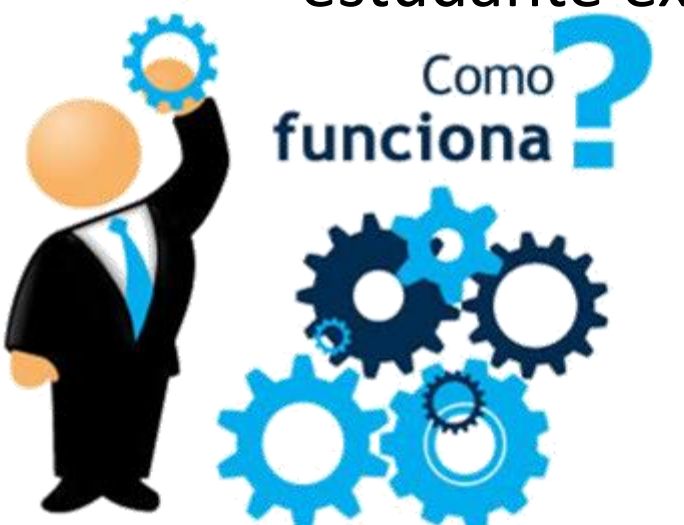

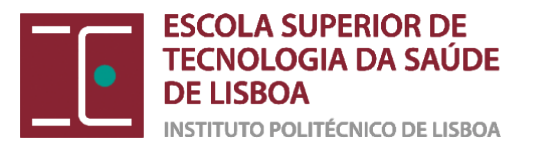

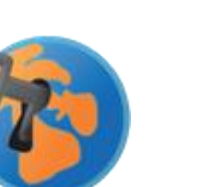

# Dispositivos suportados...

- O estudante pode usar sistemas operativos Windows ou Macs.
- Dispositivos iOS são suportados mas podem não ser os mais indicados para determinadas provas
  - por exemplo, aquelas em que é necessária a utilização de aplicações extra ou que incluam perguntas de desenvolvimento
- Não é possível usar o SEB em dispositivos Android.

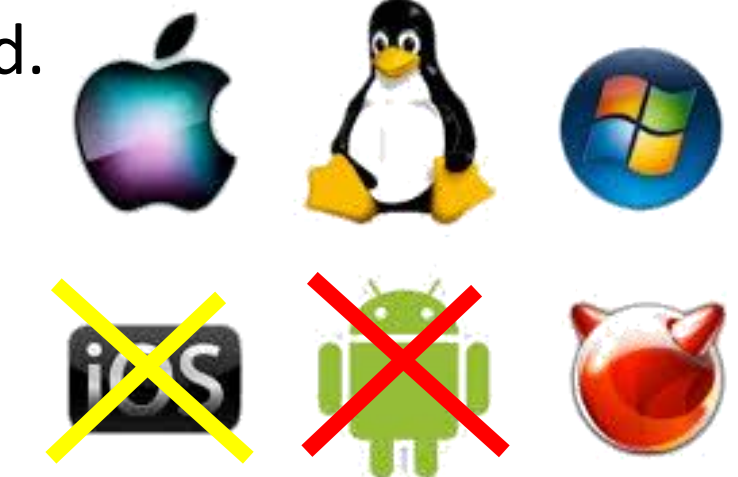

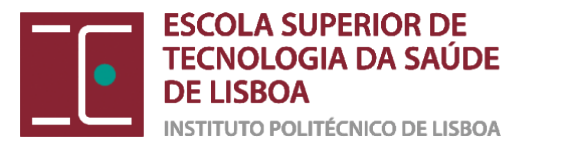

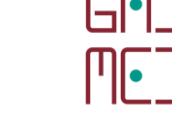

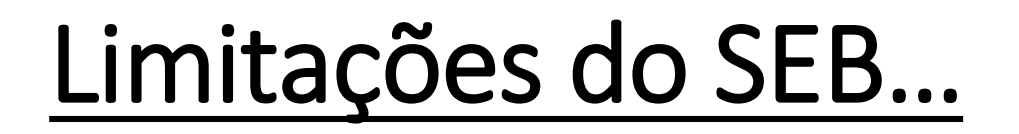

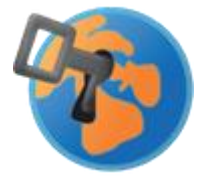

 No contexto em que os exames se realizam a distância, o SEB não controla nem monitoriza o ambiente físico em que se encontra o estudante quando aplicado em exclusividade, ou seja, sem Colibri.

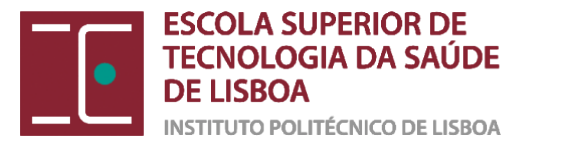

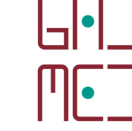

# Há outras instituições de ensino superior em Portugal a utilizar o SEB?

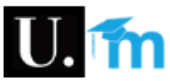

A plataforma Moodle U.Porto serve todos os docentes e estudantes para a realização de exames nesta plataforma, bem como a possível disponibilização de conteúdos educativos.

Garanta que sabe qual é a sua Password de acesso ao SIGARRA da FADEUP. Caso não se recorde, poderá recuperar a mesma, recorrendo às instruções neste mesmo site ( aqui ).

Como aceder ao Moodle:

- 1. Sugerimos que utilize um Browser ( Internet Explorer, Safari, Google Chrome, ou outro ), <u>que não seja o predefinido no sistema</u> ( uma vez que a password pode estar memorizada );
- 2. Aceda a https://moodle.up.pt e clique em "U.PORTO",
- 3. Insira as suas credenciais de acesso ( Autenticação Federada AAI ):
- Utilizador = "login-SIGARRA@dominio.up.pt" ( ex: up201458018@fade.up.pt )
- Palavra-Passe = "a mesma Palavra-passe ( Senha ) em vigor para aceder oo SIGARRA da FADEUP"
- 4. Deverá ficar autenticado no Moodle U.Porto. Proceda para a unidade curricular pretendida.

Caso pretenda, poderá assistir a um vídeo sobre este acesso

Utilização do Safe Exam Browser

O Safe Exam Browser (SEB ) permite criar um ambiente de avaliação mais seguro uma vez que transforma o computador numa espécie de "quiosque interativo" para responder a testes via browser.

O próprio Moodle U.PORTO interage com o SEB de forma a permitir ( ou não ) que o estudante responda ao teste. Apenas será possível aceder ao exame se executar este Browser.

## Sim, por exemplo a maior Universidade de Portugal (Universidade do Porto)

https://wp.up.pt/fadeupinformatica/moodle-fadeup-uporto/

Deverá fazer Download do instalador, através do seguinte link:

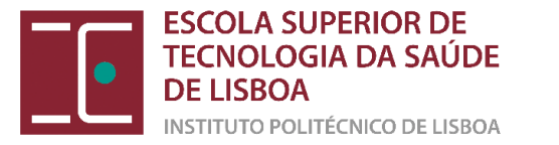

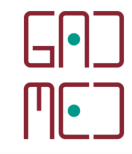

## Como instalar o SEB?

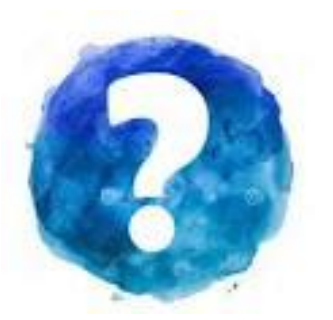

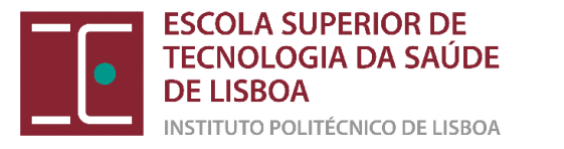

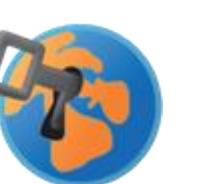

\_\_\_\_

## https://safeexambrowser.org/download\_en.html

No seu browser utilize o link acima (Site seguro) para poder descarregar o SEB versão 2.4 e não a versão 3.0 (Windows) e 2.1.4 (Mac)

Safe Exam Browser 2.4 for Windows

Safe Exam Browser 2.1.4 for macOS

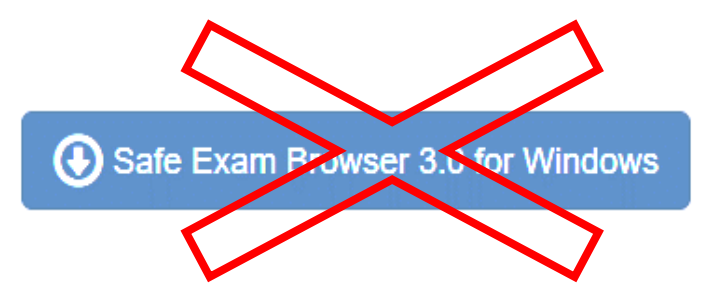

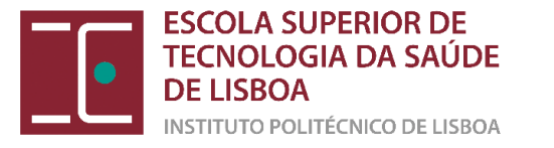

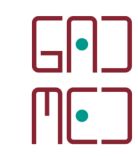

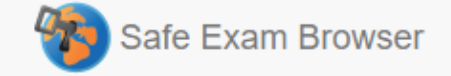

News

About -

#### Consortium-Download -

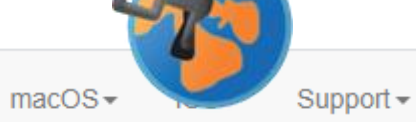

Windows-

Download Latest Releases

English | Deutsch | Subscribe to RSS Newsfeed | Follow SEB on Twitter

| Current Versions for Windows, macOS and iOS                                   |
|-------------------------------------------------------------------------------|
|                                                                               |
| Software extensions for supported Learning Management Systems: Moodle, ILIAS. |
| Windows                                                                       |
|                                                                               |
| Safe Exam Browser 2.4 for Windows                                             |
|                                                                               |

Selecione o Sistema Operativo

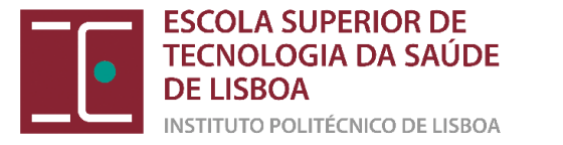

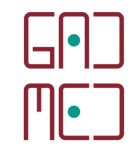

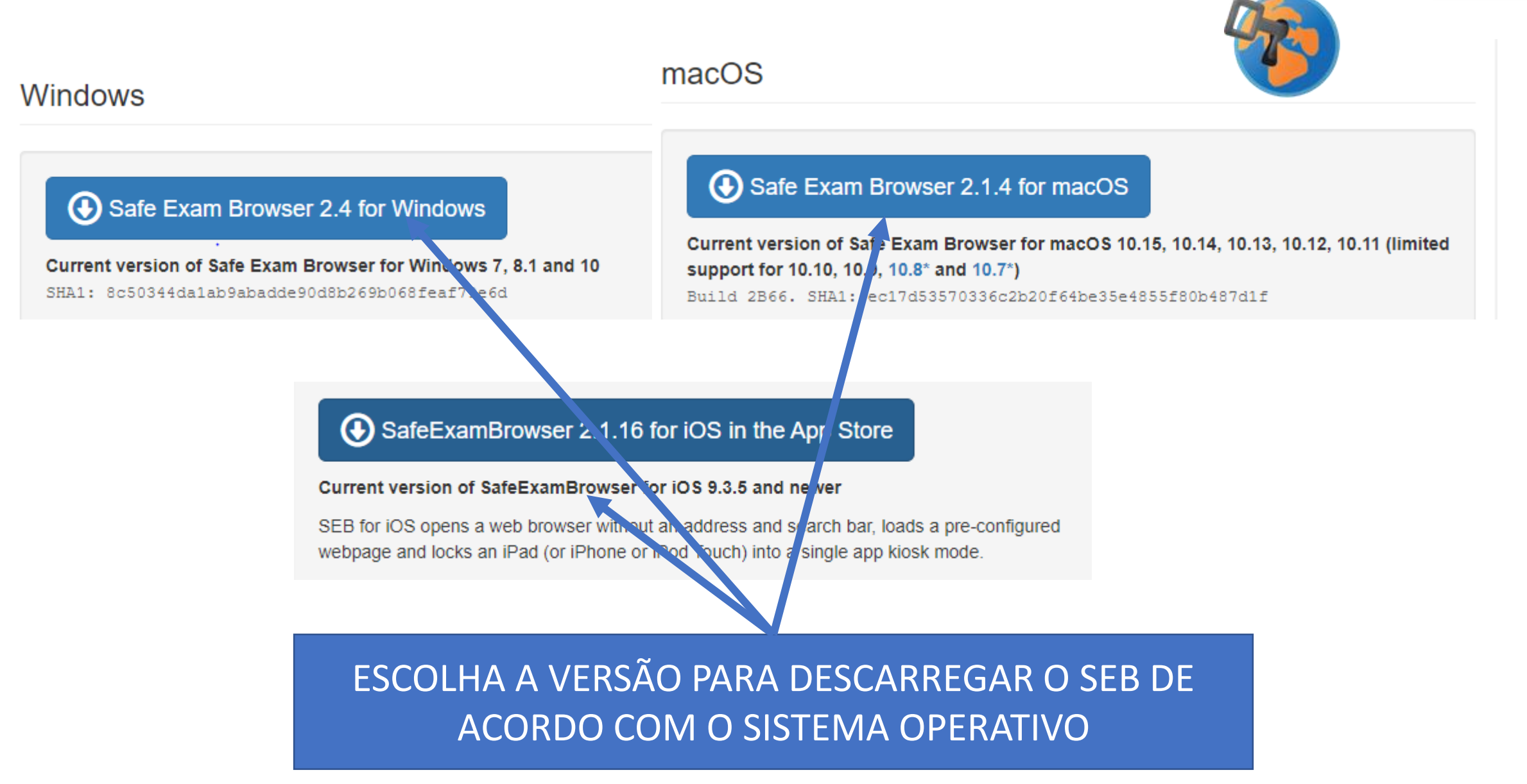

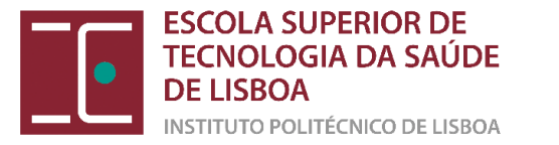

Windows

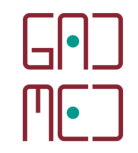

#### macOS

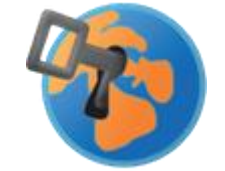

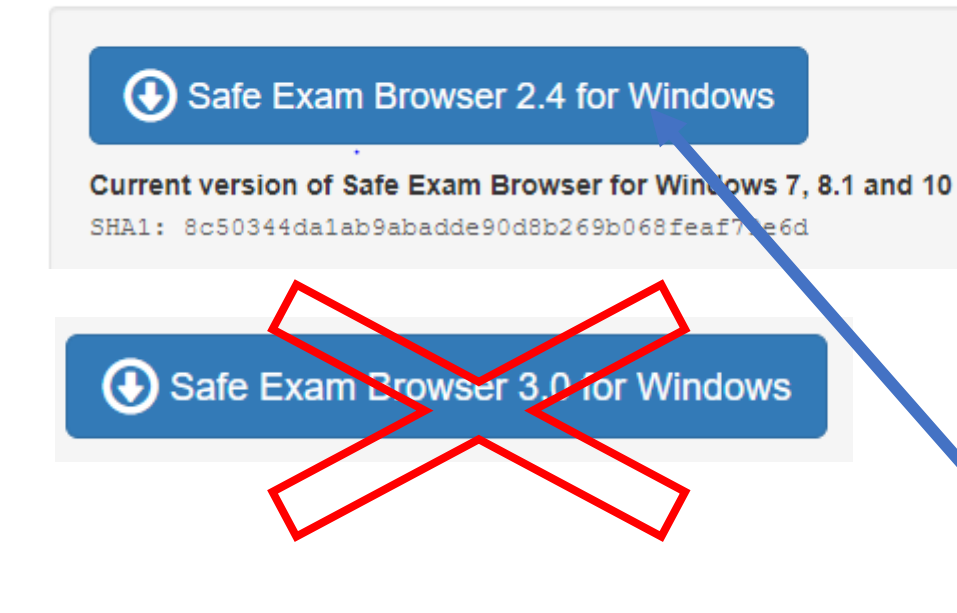

#### Safe Exam Browser 2.1.4 for macOS

Current version of Safe Exam Browser for macOS 10.15, 10.14, 10.13, 10.12, 10.11 (limited support for 10.10, 10.9, 10.8\* and 10.7\*) Build 2B66. SHA1: ec17d53570336c2b20f64be35e4855f80b487d1f

#### SafeExamBrowser 2.1.16 for iOS in the App Store

Current version of SafeExamBrowser for iOS 9.3.5 and newer

SEB for iOS opens a web browser without an address and search bar, loads a pre-configured webpage and locks an iPad (or iPhone or iPod Touch) into a single app kiosk mode.

Escolha, por exemplo, a versão WINDOWS

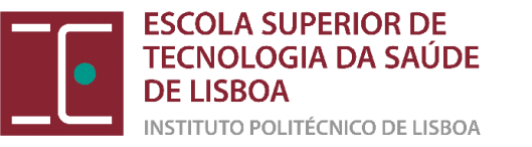

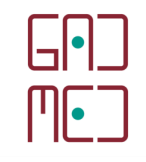

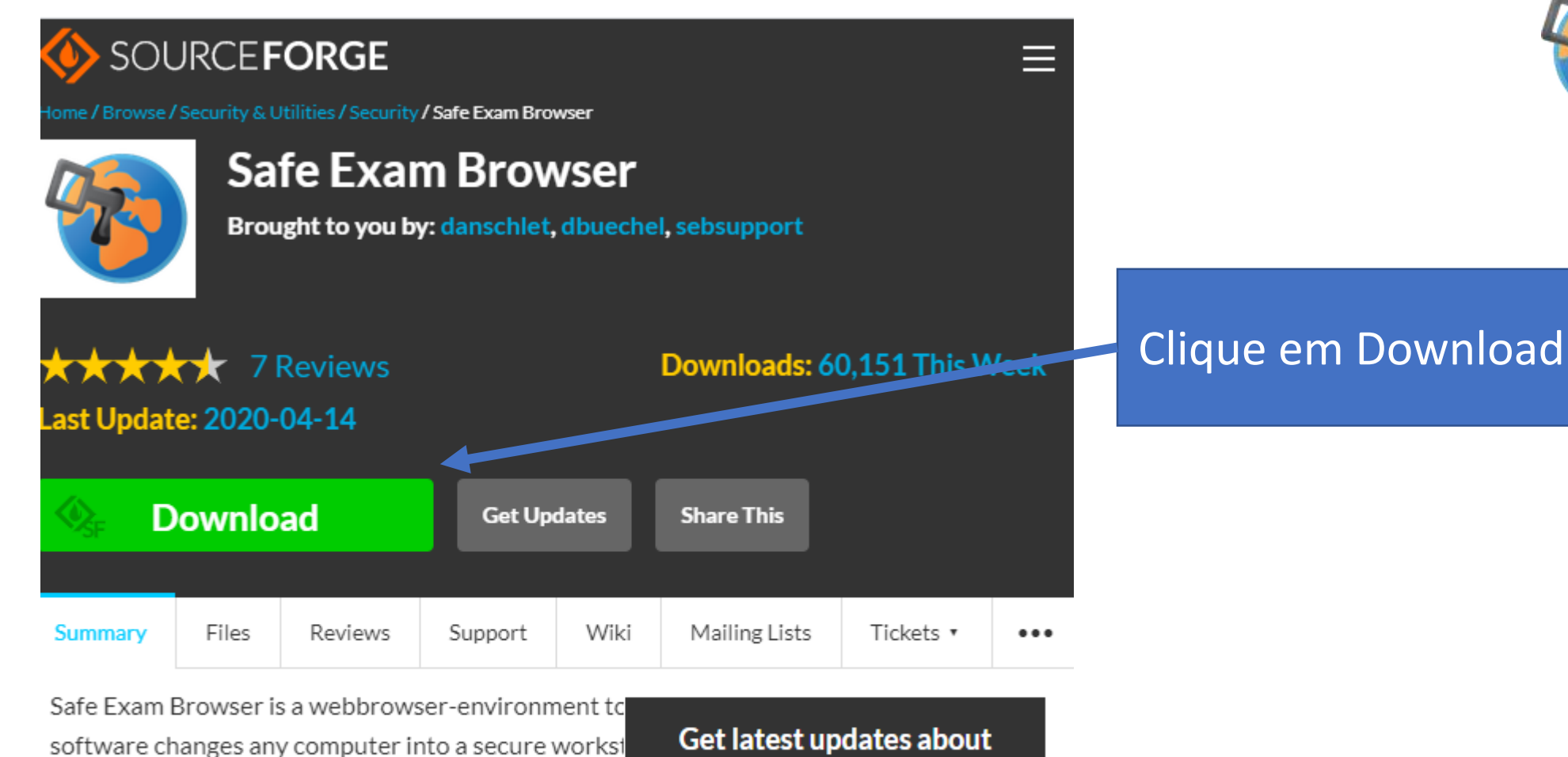

#### Features

 Webbrowser-environment to carry out online-exams safely

utilities and prevents students from using unauthoris

Get latest updates about Open Source Projects, Conferences and News. Sign Up No. Thank you

Pos:

add

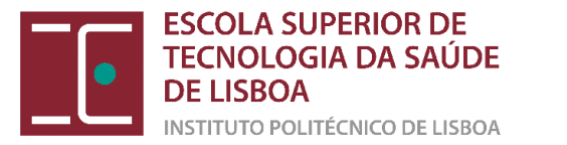

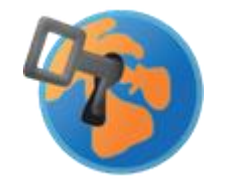

 $\square \bullet \square$ 

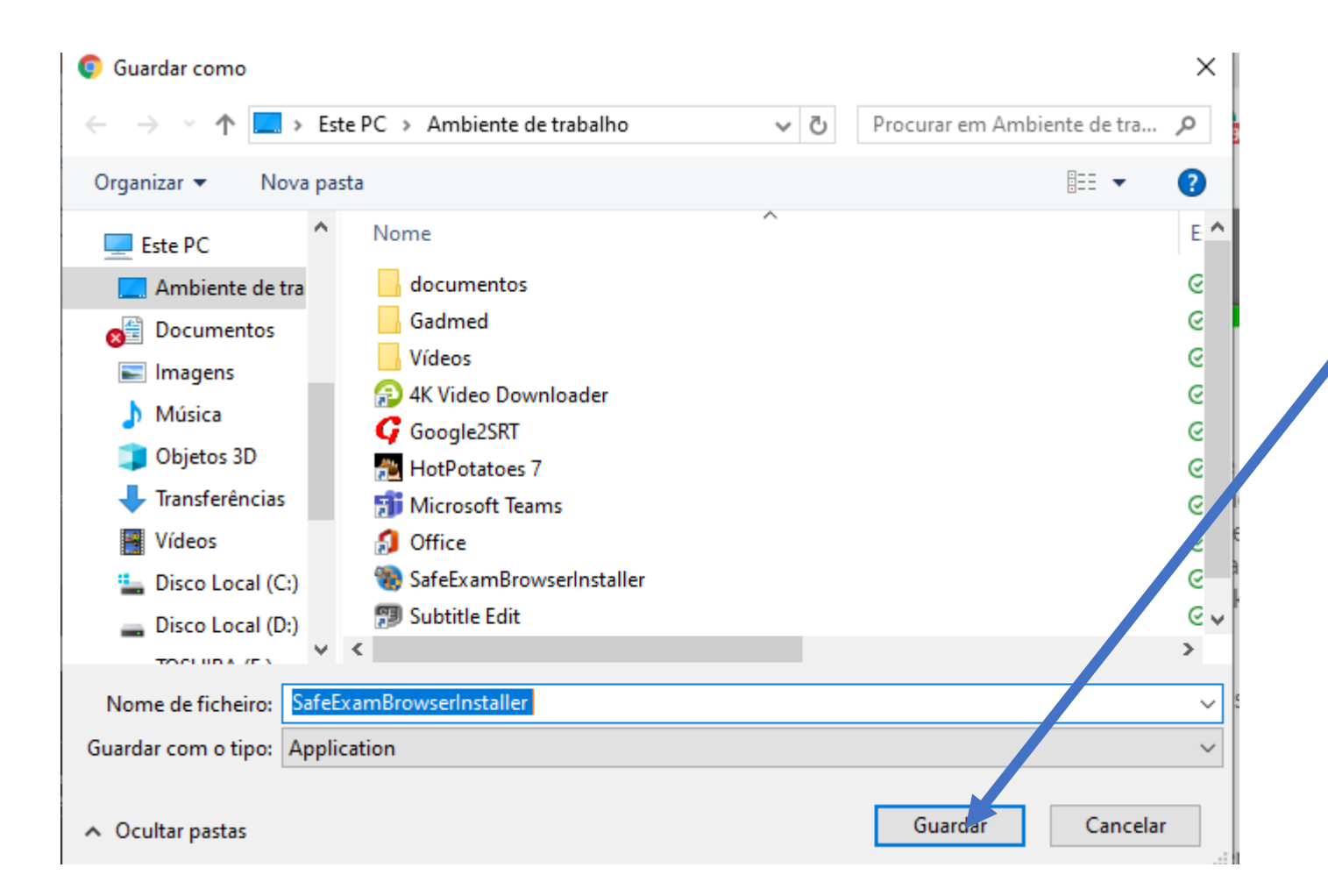

Faça guardar, escolhendo preferencialmente o "Ambiente de trabalho" do seu computador.

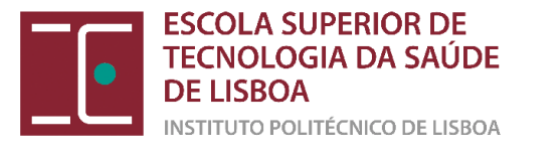

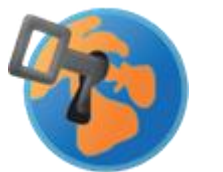

||||•

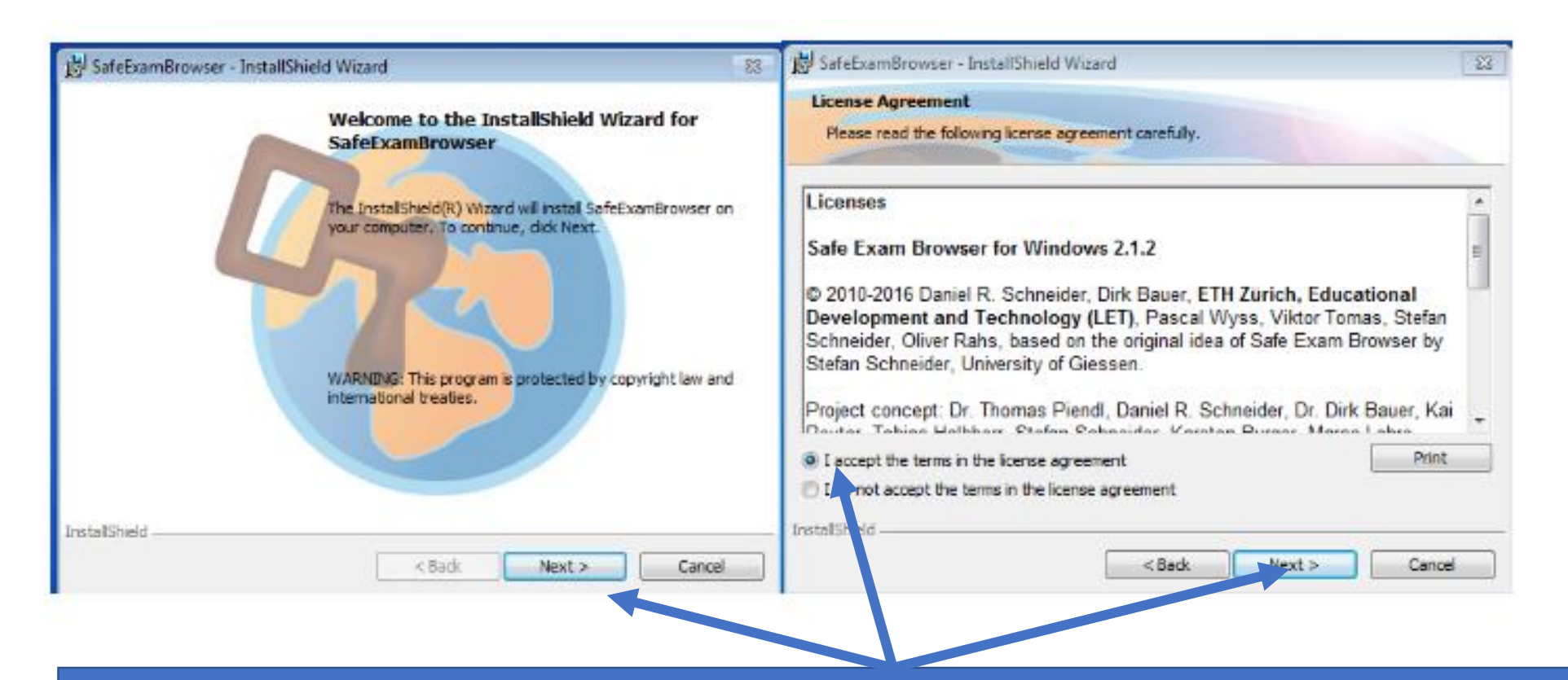

Depois de ativado o programa siga as instruções e termine a instalação. Não se esqueça de aceitar os termos da licença

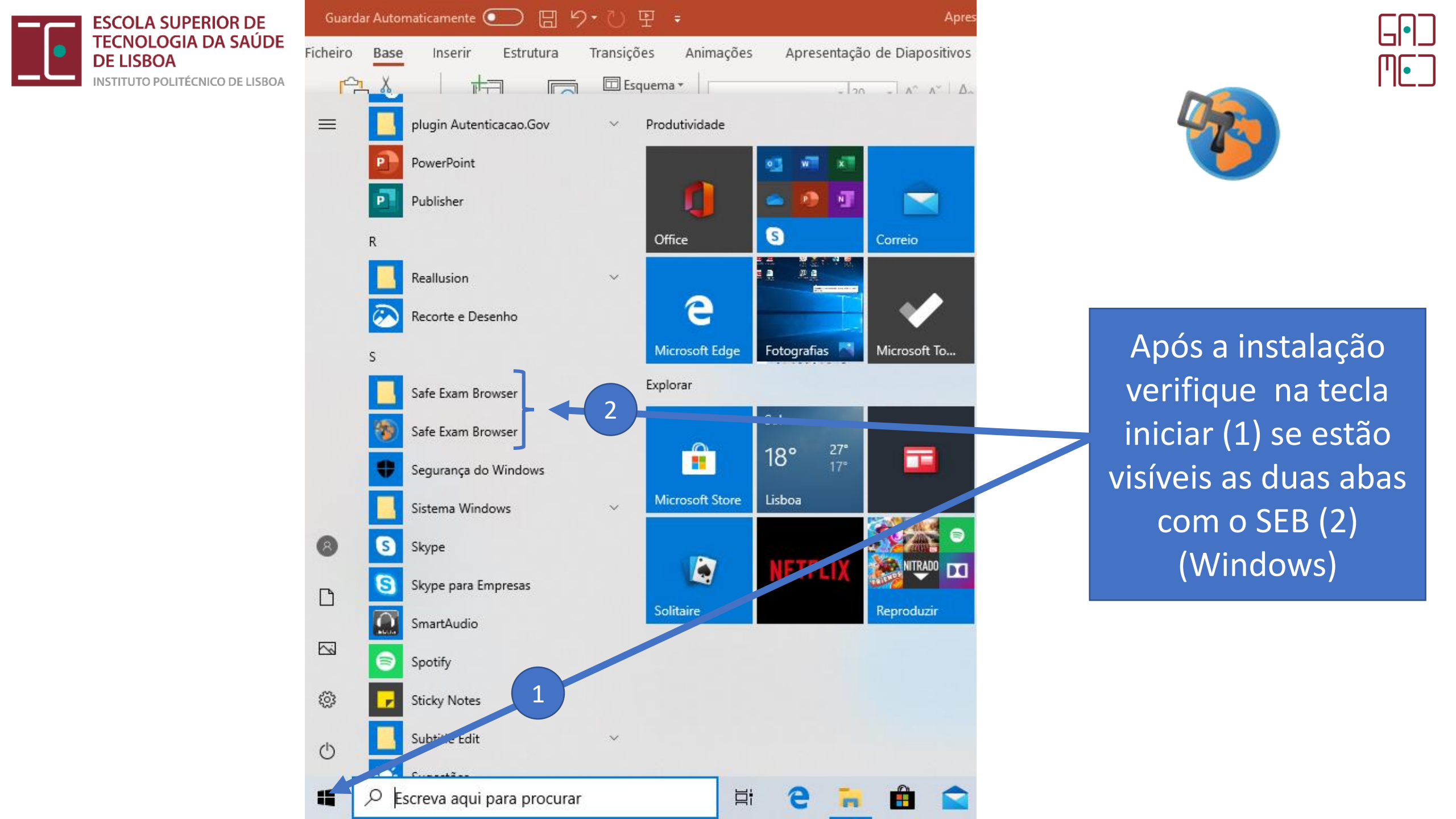

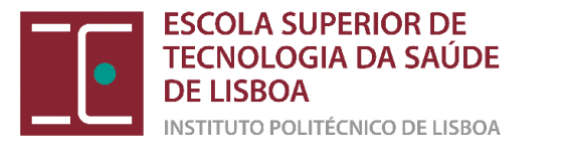

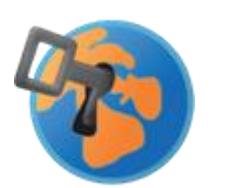

Π--

# <u>Não conseguiu instalar o SEB no seu</u> portátil/PC?...

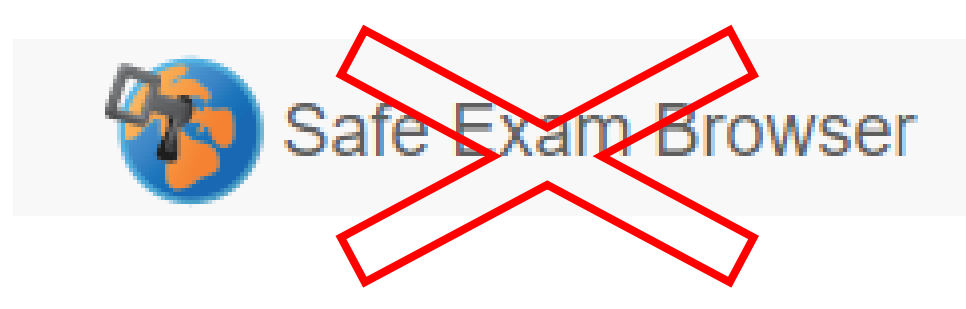

Se não conseguiu instalar o SEB no seu computador, contacte o Serviço de Informática da ESTeSL (helpdesk@estesl.ipl.pt)

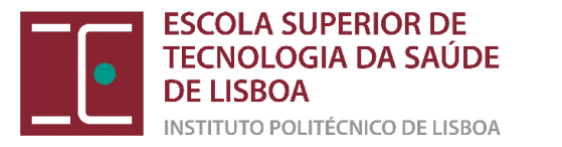

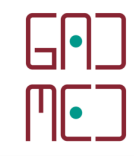

# Como aceder ao ficheiro SEB na plataforma Moodle?

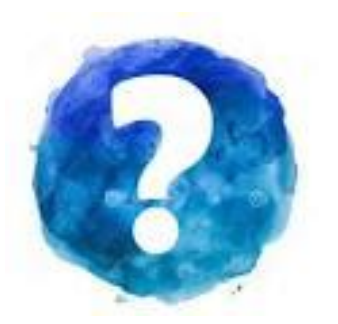

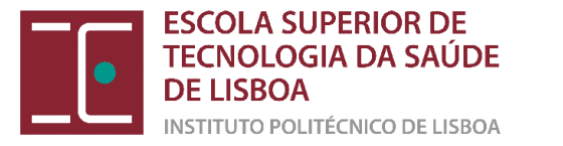

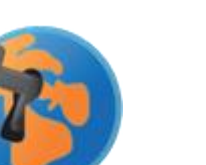

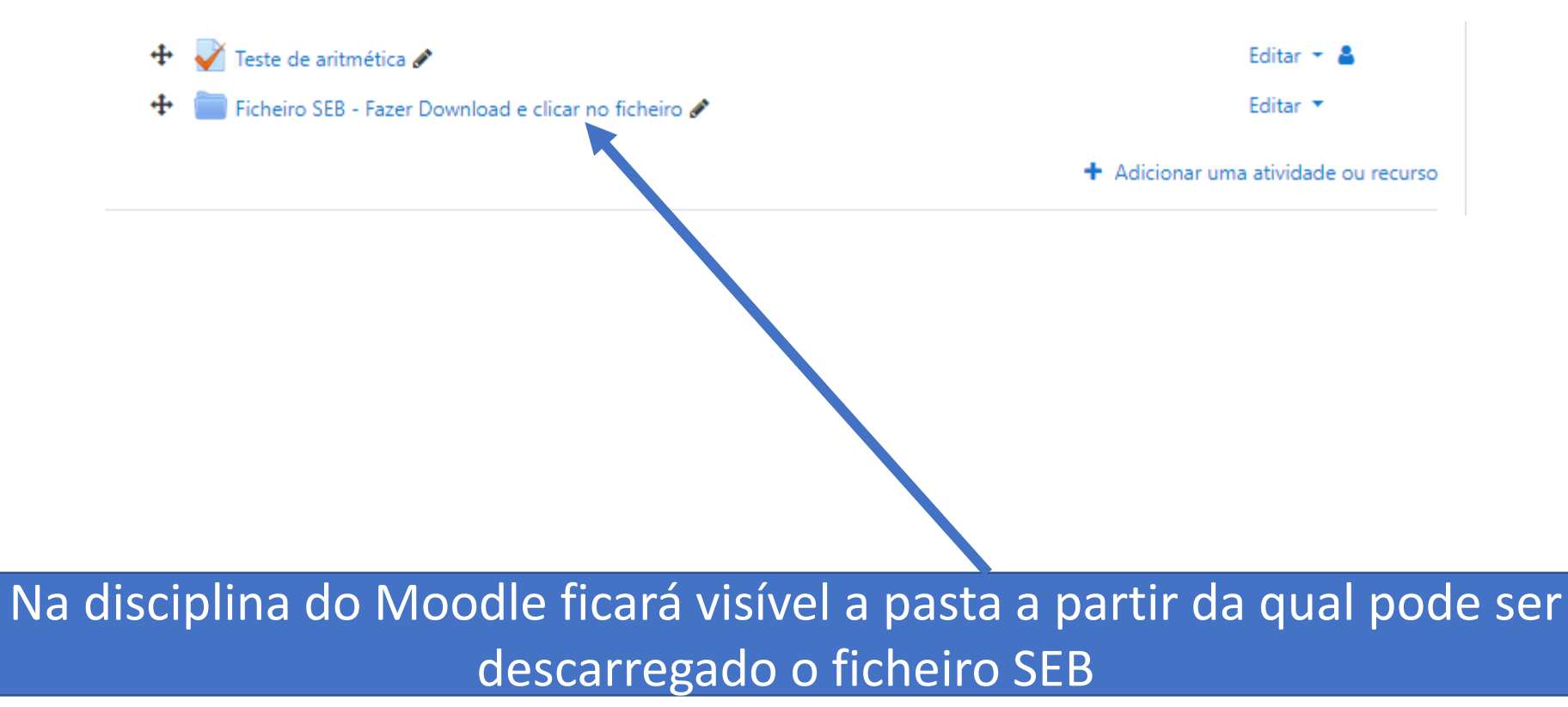

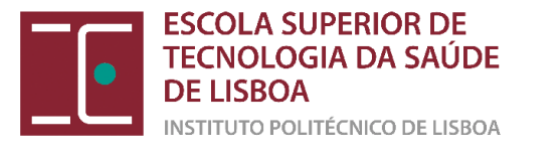

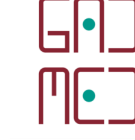

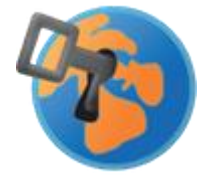

### Ficheiro SEB - Fazer Download e clicar no ficheiro

Caros Estudante

Após fazer o Download do Programa deve clicar no mesmo para ativar a segurança do Teste.

Não se esqueça que deve ativar o vídeo e o audio do Colibri

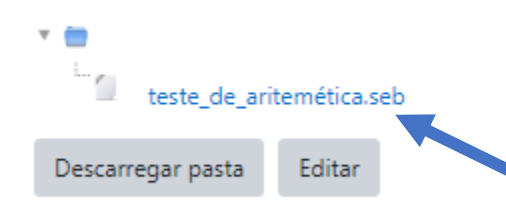

Clique no único ficheiro disponível do teste com a extensão **.seb** (ex. teste\_de\_aritemética**.seb**)

<u>AO CLICAR, IRÁ FAZER O DOWNLOAD DO FICHEIRO PARA A</u> <u>ÁREA DE TRANSFERÊNCIAS DO SEU COMPUTADOR</u>

teste\_de\_aritemética.seb 🔨 🔨

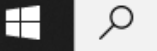

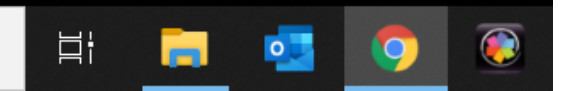

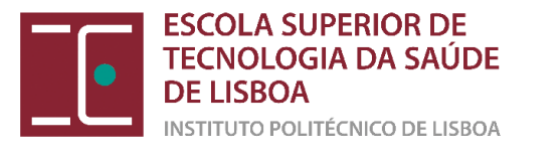

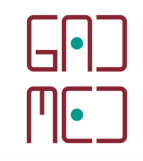

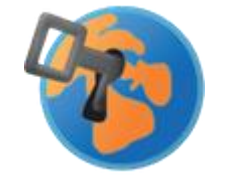

Feche todas as janelas e programas, exceto o Browser (Chrome, Firefox, Explorer, Safari, Ópera) e o Zoom/Colibri. De seguida clique no ficheiro SEB entretanto descarregado para a área de transferências (1) ou clique diretamente no ficheiro, na barra do navegador (2).

Цł

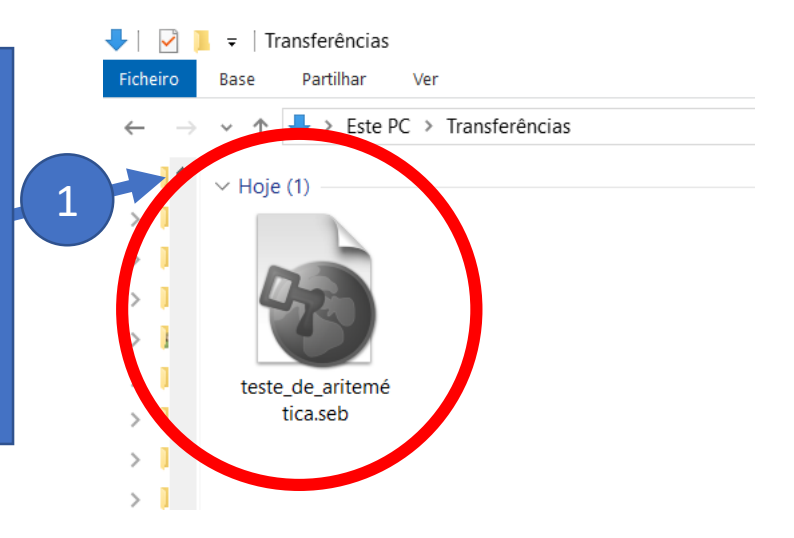

🗑 teste\_de\_aritemética.seb 🔨

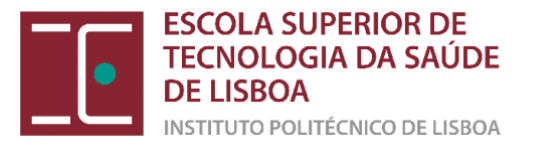

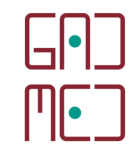

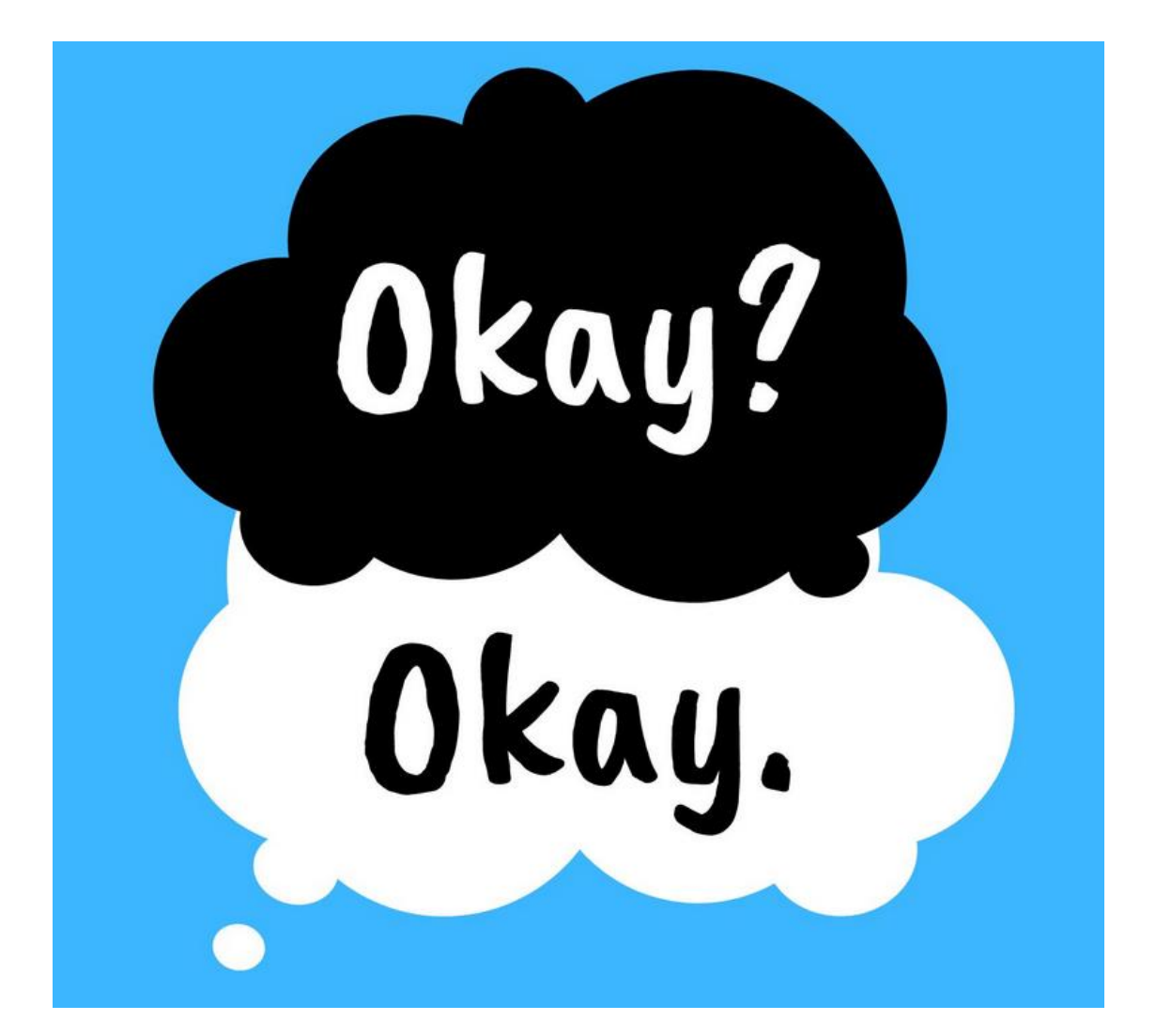

# E ESTOU PRONTO PARA FAZER O TESTE!

Dúvidas?

Consulte o GADMED gadmed@estesl.ipl.pt